# **McAfee Enterprise Client Administrator**

**McAfee PC Medic** 

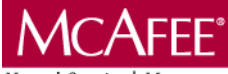

Network Security & Management 2805 Bowers Avenue Santa Clara, CA 95051-0963

Phone: (408) 988-3832 Monday - Friday 6:00 A.M. - 6:00 P.M.

#### COPYRIGHT

Copyright © 1997 by McAfee Associates, Inc. All rights reserved. No part of this publication may be reproduced, transmitted, transcribed, stored in a retrieval system, or translated into any language in any form or by any means without the written permission of McAfee Associates, Inc.

#### TRADEMARK NOTICES

McAfee, McAfee Associates, VirusScan, NetShield, and Site Meter are registered trademarks of McAfee Associates, Inc. WebScan, WebScanX, SiteExpress, BootShield, ServerStor, ScreenScan, WebCrypto, PCCrypto, PCFirewall, NetCrypto, GroupShield, GroupScan, Remote Desktop 32, WebShield, NetRemote, eMail-It, Hunter, ScanPM, and SecureCast are trademarks of McAfee Associates, Inc. All other products or services mentioned in this document are identified by the trademarks or service marks of their respective companies or organizations.

"SABRE" is a trademark of American Airlines, Inc. and is licensed for use to McAfee. Saber Software is not affiliated with American Airlines, Inc. or SABRE Travel Information Network. All trademarks are the property of their respective owners.

#### FEEDBACK

McAfee appreciates your comments and reserves the right to use any information you supply in any way it believes appropriate without incurring any obligations whatsoever. Please address your feedback to: McAfee Associates, Inc., Documentation, 2805 Bowers Avenue, Santa Clara, CA 95051-0963, send e-mail to documentation@cc.mcafee.com, or send a fax to McAfee Documentation at (408) 970-9727.

Issued November 1997/PC Medic v1.0.5

# **Table of Contents**

| Chapter 1. Introducing McAfee Enterprise Client Administrator | 5 |
|---------------------------------------------------------------|---|
| What is McAfee Enterprise Client Administrator?               | 5 |
| How To Contact McAfee                                         | 6 |
| Customer service                                              | 6 |
| Technical support                                             | 6 |
| McAfee training                                               | 7 |
| Internaational contact information                            | 8 |
| Chapter 2. Installing McAfee Enterprise Client Administrator  | 9 |
| Before You Start                                              | 9 |

| Doioio  |                                         | . 0 |
|---------|-----------------------------------------|-----|
|         | Preparing for installation              | 9   |
|         | Setting up remote client administration | 11  |
|         | Installing PC Medic Administrator       | 11  |
|         | Installing PC Medic Client              | 12  |
| Uninsta | alling PC Medic                         | 14  |

## Chapter 3. Using the McAfee Enterprise Administrator ......15

| Launching the McAfee Enterprise Client<br>Administrator |    |
|---------------------------------------------------------|----|
| Configuring rule files                                  |    |
| Editing global rules                                    |    |
| Editing rule files                                      |    |
| Scheduling actions                                      |    |
| Editing actions                                         | 24 |
| Distributing rule files                                 | 26 |
| Index                                                   |    |

1

# Introducing McAfee Enterprise Client Administrator

## What is McAfee Enterprise Client Administrator?

McAfee Enterprise Client Administrator is a powerful administration tool you can use to configure PC Medic for enterprise-wide operation. An easy-to-use administration console allows you to establish groups of workstations (e.g. sales, engineering, admin, etc.), select and activate PC Medic features for particular user groups, and schedule PC Medic diagnostics that run in the background at a predetermined time. The Configuration Manager console can also collect statistics, alarm notifications, and other information you can use to assess the health of your network.

## How To Contact McAfee

### **Customer service**

To order products or obtain product information, we invite you to contact our Customer Care department by calling (408) 988-3832 or by writing to the following address:

McAfee Associates, Inc. 2805 Bowers Avenue Santa Clara, CA 95051-0963 U.S.A.

### **Technical support**

McAfee is famous for its dedication to customer satisfaction. We have continued this tradition by making our site on the World Wide Web a valuable resource for answers to technical support issues. We encourage you to make this your first stop for answers to frequently asked questions, for updates to McAfee software, and for access to McAfee news and virus information.

World Wide Web http://www.mcafee.com

If you do not find what you need or do not have web access, try one of our automated services.

| Automated Voice and Fax<br>Response System | (408) 988-3034                |
|--------------------------------------------|-------------------------------|
| Internet                                   | support@mcafee.com            |
| McAfee BBS                                 | (408) 988-4004                |
|                                            | 1200 bps to 28,800 bps        |
|                                            | 8 bits, no parity, 1 stop bit |
|                                            | 24 hours, 365 days a year     |
| CompuServe                                 | GO MCAFEE                     |
| America Online                             | keyword MCAFEE                |
|                                            |                               |

If the automated services do not have the answers you need, contact McAfee at one of the following numbers Monday through Friday between 6:00 A.M. and 6:00 P.M. Pacific time.

For corporate-licensed customers:

| Phone | (408) 988-3832 |
|-------|----------------|
| Fax   | (408) 970-9727 |

For retail-licensed customers:

| Phone | (972) 278-6100 |
|-------|----------------|
| Fax   | (408) 970-9727 |

To provide the answers you need quickly and efficiently, the McAfee technical support staff needs some information about your computer and your software. Please have this information ready before you call:

- Product name and version number
- Computer brand and model
- Any additional hardware or peripherals connected to your computer
- Operating system type and version numbers
- Network type and version, if applicable
- Contents of your AUTOEXEC.BAT, CONFIG.SYS, and system LOGIN script
- Specific steps to reproduce the problem

## **McAfee training**

For information about scheduling on-site training for any McAfee product, call (800) 338-8754.

## Internaational contact information

To contact McAfee outside the United States, use the addresses and numbers below.

#### McAfee Canada

139 Main Street, Suite 201 Unionville, Ontario Canada L3R 2G6 Phone: (905) 479-4189 Fax: (905) 479-4540

#### McAfee France S.A.

50 rue de Londres 75008 Paris France Phone: 33 1 44 908 737 Fax: 33 1 45 227 554

#### McAfee (UK) Ltd.

Hayley House, London Road Bracknell, Berkshire RG12 2TH United Kingdom Phone: 44 1344 304 730 Fax: 44 1344 306 902

#### McAfee Korea

135-090, 18th Fl., Kyoung Am Bldg. 157-27 Samsung-Dong, Kangnam-Ku Seoul, Korea Tel: 82 2 555-6818 Fax: 82 2 555-5779

#### McAfee Europe B.V.

Gatwickstraat 25 1043 GL Amsterdam The Netherlands Phone: 31 20 586 6100 Fax: 31 20 586 6101

## McAfee Deutschland GmbH Industriestrasse 1 D-82110 Germering Germany Phone: 49 8989 43 5600

Fax: 49 8989 43 5699

## McAfee Japan Co, Ltd. Toranomon 33 Mori Bldg. 3-8-21 Toranomon Minato-Ku, Tokyo 105 Japan Phone: 81 3 5408 0700 Fax: 81 3 5408 0780

#### McAfee South East Asia

7 Temasek Boulevard The Penthouse #44-01, Suntec Tower One Singapore 038987 Tel: 65 430-6670 Fax: 65 430-6671 2

# Installing McAfee Enterprise Client Administrator

## **Before You Start**

McAfee Enterprise Client Administrator has two parts: PC Medic Administrator and PC Medic Client. You must install PC Medic Administrator on the computer you want to use to control PC Medic operations on your network. Install PC Medic Client on all systems you want to configure from your administrative system.

Before you continue, review the system requirements for installing and running McAfee Enterprise Configuration Manager.

## **Preparing for installation**

To install PC Medic Administrator or PC Medic Client on a Windows 95 system, you must first:

- Install the Windows Remote Registry Service
  - K Refer to the Windows 95 Resource Kit on your Windows 95 CD-ROM for information about the Remote Registry Service.
- Enable the User-Level Access Control option in the Network control panel
- Select the Enable Remote Administration of this Server option in the Passwords control panel and enter the name of an appropriate administrator

The following sections list the PC Medic Administrator and Client system requirements.

### Administrator system requirements

The administrative system must have:

- A 486 or later processor
- 8MB RAM
- Windows 95 or Windows NT 4.0
- An SVGA 256-color display with 800 by 600 pixel resolution
- Free hard disk space:
  - □ For PC Medic application files: 20MB
  - For documentation files: 1MB

#### **Client system requirements**

Client systems must have:

- A 486 or later processor
- 8MB RAM
- Windows 95 or Windows NT 4.0
- An SVGA 256-color display with 800 by 600 pixel resolution
- Free hard disk space:
  - For PC Medic application files: 17MB
  - For documentation files: 1MB

## Setting up remote client administration

To setup a remote administration environment for PC Medic, follow these steps:

| Step | Action |  |
|------|--------|--|
|      |        |  |
|      |        |  |

- 1. Install PC Medic Administrator on your PC Medic administrative system. See "Installing PC Medic Administrator" below.
- 2. Install PC Medic Client on all workstations you want to configure from your administrative system. There are two ways to install PC Medic Client:
  - Direct from the PC Medic CD-ROM. See "Installing from the PC Medic CD-ROM" on page 11.
  - Unattended. See "Performing an unattended installation" on page 12.

## Installing PC Medic Administrator

McAfee recommends uninstalling previous versions of PC Medic and closing all other applications before beginning this procedure. For instructions on uninstalling PC Medic, see "Uninstalling PC Medic" on page 13.

#### Step

#### Action

- 1. Start your computer.
- 2. Do one of the following:
  - If installing from a CD-ROM, insert it into the CD-ROM drive.

Solution Set the PC Medic installation screen appear, run SETUP.EXE.

 If installing from files downloaded from one of McAfee's electronic services, decompress the zipped files into a directory on the network or on your local drive. Run SETUP.EXE.

**Response**: The PC Medic installation menu appears.

- **3.** Select "Install PC Medic (Administrator)" from the installation menu.
- 4. Follow the on-screen instructions.
  - For detailed installation instructions, see the PC Medic User's Guide that accompanies this product. You'll find the User's Guide in the same directory that contains the PC Medic program files.

## **Installing PC Medic Client**

There are two ways to install PC Medic Client:

- Direct from the PC Medic CD-ROM. See "Installing from the PC Medic CD-ROM" below.
- Unattended, using software distribution. See "Performing an unattended installation" on page 12

### Installing from the PC Medic CD-ROM

McAfee recommends uninstalling previous versions of PC Medic and closing all other applications before beginning this procedure. For instructions on uninstalling PC Medic, see "Uninstalling PC Medic" on page 13.

#### Step

#### Action

- **1.** Start the client computer.
- **2.** Do one of the following:
  - If installing from a CD-ROM, insert it into the CD-ROM drive.

SETUP.EXE.

- If installing from files downloaded from one of McAfee's electronic services, decompress the zipped files into a directory on the network or on your local drive. Run SETUP.EXE.
- 3. Select "Install PC Medic" from the installation menu.
- 4. Follow the on-screen instructions.

### Performing an unattended installation

To perform an unattended installation using software distribution tools, follow these steps:

McAfee recommends uninstalling previous versions of PC Medic and closing all other applications before beginning this procedure. For instructions on uninstalling PC Medic, see "Uninstalling PC Medic" on page 13.

#### Step

#### Action

- 1. Edit the PCMCRESP.INI response file located in the Client subdirectory on the PC Medic CD-ROM. Define the following values:
  - ClientUserName=
  - ClientCompanyName=
  - FolderName=
  - InstallPath=
  - Enter the network UNC path that the client will receive policies from. Specify a full UNC path, including the name of the policy file. The UNC path will look similar to this: \\server\share\path\policy.pcp
  - Enter an alternate path to the 2ndOpinion HTML files. You can configure your clients to retrieve the HTML files from the original PC Medic CD-ROM on a CD-ROM server. The path will look similar to this: HTMLPath=\\server\share\path
- 2. Distribute the contents of the Client subdirectory, including the modified response file, to the appropriate workstations using your favorite distribution software, such as McAfee's Zero Administration Client (ZAC).

*K* Refer to your software distribution documentation for further instructions.

## **Uninstalling PC Medic**

To uninstall PC Medic, perform the following steps.

Ensure that the PC Medic console and Crash Monitor agent are not running.

- 1. Click Start in the Windows taskbar, point to settings, then choose Control Panel.
- 2. Double-click the Add/Remove Programs icon in the Control Panel window.
- **3.** Select McAfee PC Medic from the list shown in the Add/Remove Program Properties dialog box, then click Add/Remove.
- 4. At the confirmation prompt, click Yes to continue.

**Response**: The Remove Programs From Your Computer dialog box appears while UnInstallShield removes all PC Medic files and from your computer.

5. Once uninstall is complete, click OK to return to your desktop.

3

# Using the McAfee Enterprise Administrator

## Launching the McAfee Enterprise Client Administrator

Once you have installed McAfee Enterprise Client Administrator on the computer you want to use to configure PC Medic for network operation, you can use the McAfee Enterprise Client Administration console. To create, edit, and distribute rules and schedules that govern how PC Medic works to protect your network.

To launch the McAfee Enterprise Client Administrator, click Start, point to Programs, then to McAfee PC Medic. Next, choose McAfee Enterprise Client Administrator. You'll see the console window shown in Figure 3-1 appear.

| Diagnostic Categories    | Diagnose | Fix           | Log Activity |  |
|--------------------------|----------|---------------|--------------|--|
| Applications             | Enabled  | Enabled       | Enabled      |  |
| Hardware                 | Enabled  | Enabled       | Enabled      |  |
| Hard Drive               | Enabled  | Enabled       | Enabled      |  |
| Multimedia               | Enabled  | Enabled       | Enabled      |  |
| Modem/Dial-up Networking | Enabled  | Enabled       | Enabled      |  |
| Printing                 | Enabled  | Enabled       | Enabled      |  |
| System Resources         | Enabled  | Enabled       | Enabled      |  |
| Viruses                  | Enabled  | Enabled       | Enabled      |  |
| Windows                  | Enabled  | Enabled       | Enabled      |  |
|                          | 1        | [ [ ] ] [ ] ] |              |  |
| Scheduled Actions        | Action   | Interval      |              |  |

Figure 3-1. McAfee Enterprise Client Administrator Console

## **Configuring rule files**

PC Medic administration requires rules and schedules that direct each of the client computers on your network to use their local copies of PC Medic to perform diagnostic functions and other preventative maintenance. To create or modify these rules, start the McAfee Enterprise Client Administration console, then follow these steps:

#### Step

#### Action

1. To create a new rule file, choose Save from the File menu then enter a name for the new rule file. The McAfee Enterprise Client Administrator will save a new rule file with default settings. You can change these rules to suit your needs, then save the file again.

To edit an existing rule file, choose Open from the File menu, then select the rule file you want to change.

- PC Medic administration rule files have a .PCP extension. You'll find them in the McAfee\PC Medic directory.
- 2. Choose the type of change you want to make to the file from the Rule menu.
  - To learn how to change global rules, see "Editing global rules" on page 17.
  - To learn how to change rules for specific diagnostic categories, see "Editing rule files" on page 20.
  - To learn how to schedule actions, see "Scheduling actions" on page 22.
  - To learn how to change schedules for actions, see "Editing actions" on page 24.
- 3. After you have completed your changes, choose Save from the File menu to save your rule file.
- 4. Distribute the rule file to the appropriate workstations. See "Distributing rule files" on page 26, for details.

## **Editing global rules**

To change the rules that govern how computers on your network perform all diagnostic scan options, follow these steps:

#### Step

#### Action

- 1. Open the rule file you want to edit.
- 2. Choose Edit Global Rules from the Rule menu.

**Response**: The Global Properties dialog box appears (Figure 3-2) with the Diagnose property page selected.

| <b>b</b> | Use this page to change features enabled for a<br>user. Check the officiute to allow a user to execute<br>the specified action, or uncheck the attribute to<br>clisallow the action. |
|----------|----------------------------------------------------------------------------------------------------|
| Jiagn    | ose Options                                                                                                    |
| R        | User may <u>D</u> iagnose ptoblems!                                                                                                    |
|          | P Allow advanced mode diagnostics                                                                                                    |
|          | F Allow silent mode diagnostics                                                                                                    |
|          | P Allow user to fix problems.                                                                                                    |
|          | F Log activity                                                                                                    |

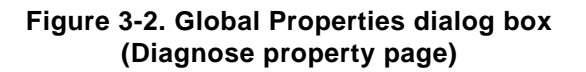

**3.** Select the User May Diagnose Problems checkbox to allow your PC Medic user's to run diagnostic operations on their own computers.

- 4. Select the diagnostic options you want to make available to your PC Medic user's. The options are:
  - Allow Advanced Mode Diagnostics. Select this checkbox to allow your PC Medic user's to run advanced diagnostic scans on their own computers.
    - An advanced mode diagnostic scan performs a detailed analysis of your PC. This process may take more time to complete than a standard diagnosis. McAfee advises that you use this option if you perform a standard diagnosis, resolve the listed problems, and still run into system performance issues.
  - Allow Silent Mode Diagnostics. Select this checkbox to run diagnostic scans in silent mode.
    - A silent mode diagnostic scan runs the diagnostic process transparently. No status or message prompts will appear as the program runs.
  - Allow User to Fix Problems. Select this checkbox to allow your PC Medic user's to resolve problems discovered by PC Medic on their computers.
  - Log Activity. Select this checkbox to log all PC Medic activity in PCMEDIC.LOG, the PC Medic log file.
    - *S PCMEDIC.LOG is located in your* McAfee\PC Medic *directory.*
- 5. Click the Crash Monitor tab to configure Crash Monitor features and actions.

Response: The Crash Monitor property page appears (Figure 3-3).

#### 3 Using the McAfee Enterprise Administrator Configuring rule files

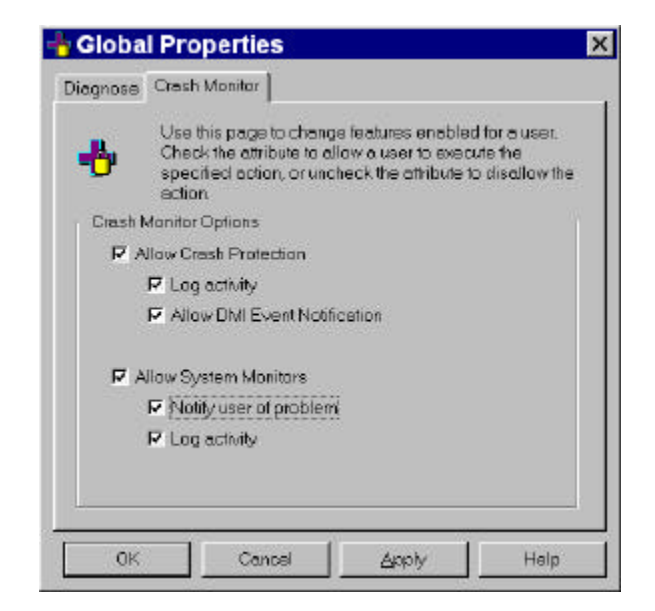

Figure 3-3. Global dialog box (Crash Monitor property page)

- 6. Select the Allow Crash Protection checkbox to enable PC Medic's Crash Monitor services on client systems and to specify what PC Medic should do when a client computer crashes. Choose from the following actions:
  - Log Activity. Select this checkbox to log all PC Medic activity in PCMEDIC.LOG, the PC Medic log file.

*S* **PCMEDIC.LOG** is located in your McAfee\PC Medic directory.

- Allow DMI Event Notification. Select this checkbox to tell PC Medic to send an alert message to a DMI browser when a client's computer crashes.
- Choose Allow System Monitors to enable PC Medic's Crash Monitor services on client systems and specify the actions that should be taken. Choose from the following actions:
  - Notify User of Problem. Select this checkbox to have PC Medic notify user's when it finds problems with their computers.

 Log Activity. Select this checkbox to log all PC Medic activity in PCMEDIC.LOG, the PC Medic log file.

*Conception of the state of the state of the* 

- 8. Save your changes and click OK to close the Global Properties dialog box.
- **9.** When you have finished editing the rule file, choose Save from the File menu. Next, distribute the edited rule file to the appropriate workstations. See "Distributing rule files" on page 26 for additional instructions.

## **Editing rule files**

To change the way a particular diagnostic operation functions on client computers, follow these steps:

#### Step Action

1. Select the diagnostic category you want to edit from the list in the McAfee Enterprise Client Administrator console (see Figure 3-1 on page 15).

The diagnostic categories include:

- Applications
- Hardware
- Hard Drive
- Multimedia
- Modems/Dial-up Networking
- Printing
- System Resources
- Viruses
- Windows
- To learn more about the type of diagnostic operations PC Medic performs in each of these categories, see Chapter 5 in the PC Medic User's Guide.

2. Choose Edit Rule from the Rule menu.

**Response**: The property page for the category you selected. Figure 3-2, for example, shows the property page for the Applications category.

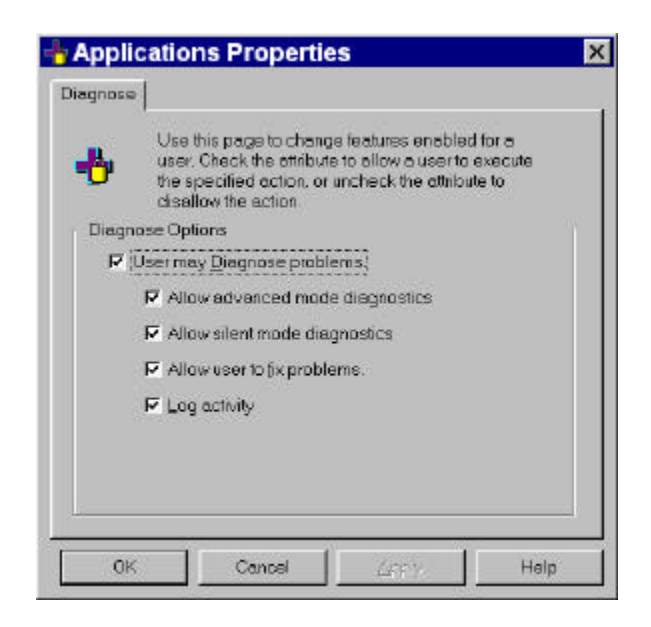

# Figure 3-4. Application Properties Page (Diagnose dialog box)

3. Select the User May Diagnose Problems checkbox to allow PC Medic user's to run this particular diagnostic operation on their own computers.

- 4. Select the options you want to make available to your PC Medic user's for this diagnostic operation. The options are:
  - Allow Advanced Mode Diagnostics. Select this checkbox to allow your PC Medic users to run advanced diagnostic scans on their own computers.
  - Allow Silent Mode Diagnostics. Select this checkbox to run diagnostic scans in silent mode.

A silent mode diagnostic scan runs the diagnostic process transparently. No status or message prompts will appear as the program runs.

- Allow User to Fix Problems. Select this checkbox to allow your PC Medic user's to resolve problems discovered by PC Medic on their computers.
- Log Activity. Select this checkbox to log all PC Medic activity in PCMEDIC.LOG, the PC Medic log file.

*S* **PCMEDIC.LOG** is located in your McAfee\PC Medic directory.

- 5. Click OK to save your changes and close the property page for this diagnostic category.
- 6. When you have finished editing the rule file for this diagnostic category, choose Save from the File menu. Next, distribute the edited rule file to the appropriate workstations. See "Distributing rule files" on page 26 for additional instructions.

## **Scheduling actions**

To schedule diagnostic scans or other PC Medic operations to run automatically on your PC Medic client workstations, follow these steps:

#### Step

Action

- 1. To schedule a new operation for PC Medic to run,
  - Choose Add Scheduled Action from the Rule menu, or
  - Right-click anywhere in the Scheduled Actions area in the console window, then choose Add Action from the shortcut menu that appears

| Description                              | Scen local dirve for errors (Scan Di | isk)     | OK.          |
|------------------------------------------|--------------------------------------|----------|--------------|
| o constraint                             |                                      |          | Cancel       |
| Action:                                  | Run Application                      | <u> </u> |              |
| Program:                                 | C\WINDOWS\Scendsky.exe               | Brawse   | <u>H</u> elp |
| Arguments:                               | C. /n                                |          |              |
| Start in                                 | C/WINDOWS(                           | Brawse   |              |
| How often:                               | Weekly                               |          |              |
| How often:                               | Weekly                               |          |              |
|                                          | 04:02 PM 🚔 every Sund                | jay 💌    |              |
| Starting at                              |                                      |          |              |
| Starting at:<br>Optjans                  |                                      |          |              |
| Starting at<br>Options<br>IF Log activit | y                                    |          |              |

**Response**: The Schedule PC Medic Action dialog box appears (Figure 3-5).

#### Figure 3-5. Schedule PC Medic Action Dialog Box

- 2. Enter a description of the action you want to perform in the Description text box.
- 3. Choose an option In the Action list. Your options are:
  - **Diagnose.** Choose this option to configure PC Medic's Diagnose application to run at a scheduled time. If you choose this option, continue with step 7.
  - Run Application. Choose this option to configure other applications and utilities to run at a scheduled time. If you choose this option, continue with step 4.
- 4. Enter the program path for the application you want to schedule. Click the Browse button to locate the application.
- 5. Enter any additional command-line parameters for the selected application in the Arguments text box.
- 6. To specify a working directory for the application to use, enter the path in the Start In text box. Click the Browse button to locate the directory you want to use.

- 7. Specify how often the application should run by choosing an option from the How Often list and choosing values from the time and date lists.
  - S If you choose Weekly or Monthly, specify the day of the week or the day of the month in which you want the application to run.
- 8. Choose any additional options you want to activate:
  - Log Activity. Select this checkbox to log all PC Medic activity in PCMEDIC.LOG, the PC Medic log file.

*S* **PCMEDIC.LOG** is located in your McAfee\PC Medic directory.

- Skip Interval if Missed. Select this checkbox to skip the scheduled application if the interval is missed.
  - The scheduled application cannot run if the system is busy or shut down. If you do not select this option and the application misses its scheduled run time, it will run the next time the system is available.
- 9. When you have finished editing the rule file for this diagnostic category, choose Save from the File menu. Next, distribute the edited rule file to the appropriate workstations. See "Distributing rule files" on page 26 for additional instructions.

## **Editing actions**

To edit PC Medic actions described in a rule file, follow these steps:

#### Step

#### Action

- 1. Select the action you want to modify in the Scheduled Actions list at the bottom of the console window, then:
  - Click Edit Action in the Rules menu;
  - Right-click the listed action and select Edit Action; or
  - Double-click the selected action

**Response**: The Schedule PC Medic Action dialog box appears (see Figure 3-5 on page 23).

- 2. Change the scheduled action to suit your needs, then click OK to save your changes and close the dialog box.
- 3. When you have finished editing PC Medic actions, choose Save from the File menu. Next, distribute the edited action to the appropriate workstations. See "Distributing rule files" on page 26 for additional instructions.

## **Distributing rule files**

To distribute your PC Medic rule files, follow these steps:

PC Medic Client must be installed and running on all workstations that will receive rule file distributions. See "Before You Start" on page 8, for details.

#### Step

#### Action

1. Open the PC Medic rule file you want distribute.

**Response**: The rule file options appear in the McAfee Enterprise Client Administrator console (see Figure 3-1 on page 15).

2. Click 🐯 or choose Distribute Rules from the Rule menu.

**Response**: Your entire network appears in the Distribute Rule dialog box (Figure 3-6).

| Distrib              | oute Rule                 |                                         |                                                   |                                           | 2              |
|----------------------|---------------------------|-----------------------------------------|---------------------------------------------------|-------------------------------------------|----------------|
| •                    | Use this di<br>computer f | alog to update th<br>rom the list below | e rules of computers ru<br>, and dick the Send bu | nning PC Medic 97<br>Hon to send this rul | . Select the   |
|                      | Click the P               | ull button to config                    | gure the remote compu                             | iter to pull this rule e                  | automatically. |
| Select (             | Computer:                 |                                         |                                                   |                                           |                |
| 戸島 /                 | AB_LAB<br>ACCOUNTING      |                                         |                                                   |                                           | *              |
| -                    |                           | NG_1                                    |                                                   |                                           |                |
| 1.                   | ADMINISTRAT               | NG 2<br>ION                             |                                                   |                                           |                |
| (中止)<br>(中止)<br>(中止) | DOCUMENTAT<br>ENGINEERING | non<br>}                                |                                                   |                                           |                |
| **                   |                           |                                         |                                                   |                                           |                |
| 14.44                |                           | )<br>[                                  | 10027902                                          |                                           |                |
|                      | Computer:                 | IN ACCOUNT                              | NG_2                                              |                                           |                |
|                      |                           |                                         |                                                   |                                           |                |

Figure 3-6. Distribute Rule dialog box

- 3. Click + to expand the directory tree for your network, then select the computer that you want to receive the rule file. You can also specify the computer's name with Uniform Naming Convention (UNC) terminology in the computer text box.
  - Solution You must have rights to remotely administer the target computer, See "Setting up remote client administration" on page 10 for more information.
- 4. Click Properties to view basic information about the remote computer and to verify the location for the rule file.

Response: The Remote Computer Properties page appears (Figure 3-7).

| er Properties                                                                           |
|-----------------------------------------------------------------------------------------|
|                                                                                         |
| ow are the attributes for this computer. Modify the attributes<br>nd click Apply or DK. |
| 11 ACCOUNTING _2                                                                        |
| ACCOUNTING                                                                              |
| Windows 95                                                                              |
| 1.0.5                                                                                   |
|                                                                                         |
| ruses e PC Medic                                                                        |
| C:\Program Files\WcAfee\PC Medic\PCMPOL PCP                                             |
|                                                                                         |
|                                                                                         |

#### Figure 3-7. Remote Computer Properties page

Click OK to return to the Distribute Rule dialog box.

- 5. Click Pull to have the remote computer download the rule file from your administrative computer.
- 6. Click Send to distribute the rule file to the specified computer.

# Index

#### B

Bulletin Board System (BBS) 6 C Configuring rule files 16 Contacting McAfee BBS 6 Customer Service 6 outside the United States 8 via America Online 6 via CompuServe 6 within the United States 7

### D

Distributing rule files 26 E Editing rule files 20 G Global rules 17 editing 17

## I

Installation 9 Administrator 11 Client 12

### $\mathbf{M}$

McAfee contacting 6 training 7 McAfee Enterprise Client Administrator installing 9 launching 15 system requirements 9 what is? 5

### R

Requirements 10 Administrator 10 Client 10 Rules configuring 16 distribution 26 editing actions 24 editing rule files 20 scheduling actions 22

## S

Scheduling 22 T

technical support e-mail address 6 information needed from user 7 McAfee Bulletin Board System (BBS) 6 online 6 Training scheduling 7 training for McAfee products 7 U Uninstalling

PC Medic 14

McAfee Enterprise Client Administrator 27